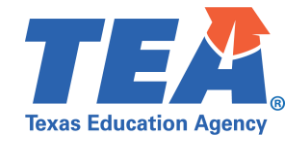

**Target Audience:** Local education agency (LEA) personnel needing access to the Texas Records Exchange (TREx) application because they would like to request and receive student records.

**Purpose:** This click sheet provides a list of steps to apply for the TEA Login (TEAL) roles and privileges required to request and receive student records within the TREx application for students who have attended a Texas public school or charter school.

Demonstration Video: Link to Step-by-Step Video

| Step 1: To apply for access to the <u>Texas Records Exchange (TREx</u> ) application, follow these steps:                    |                                                                                                    |
|----------------------------------------------------------------------------------------------------|----------------------------------------------------------------------------------------------------|
| a.                                                                                                    | Log in to TEAL with your username and password. The TEAL home page appears.                                                                                               |
| b.                                                                                                    | From the 'Self-Service' menu at the top left corner of the window, click on <b>My Application Accounts</b> .                                                              |
| C.                                                                                                    | From the 'My Accounts' tab, click on the <b>Request New Account</b> button.                                                                                               |
| d.                                                                                                    | From the 'Request New Account' window, scroll down the page and click on <b>TREx</b> to add the application to your TEAL account.                                         |
| e.                                                                                                    | To apply for a TEAL role(s) and privilege(s), continue to Step 2.                                                                                                    |
| Step 2: To request access to the <u>Campus Registrar</u> or <u>Campus Viewer</u> role, log into TEAL and follow these steps: |                                                                                                    |
| a.                                                                                                    | Under the 'Application Name', 'Texas Records Exchange', click on the Add Access button.                                                                                   |
| b.                                                                                                    | In the 'Employing Organization' section, enter the name or <i>six-digit</i> district number for the organization by which you are employed.                               |
| с.                                                                                                    | Select the Campus Registrar or the Campus Viewer role under 'Roles & Parameters.'                                                                                         |
|                                                                                                    | NOTE: The Campus Viewer role is not needed if the Campus Registrar role is chosen.                                                                                        |
| d.                                                                                                    | In the 'Campus Number' section, enter the name or <i>nine-digit</i> campus number of the organization for which                                                           |
|                                                                                                    | you are requesting access.                                                                                                    |
| e.                                                                                                    | Click the <b>Done</b> button to queue your request.                                                                                                    |
| f.                                                                                                    | Click the <b>Save Changes</b> button to submit your request to the designated approver at your organization.                                                              |
| g.                                                                                                    | Click the <b>Done</b> button.                                                                                                    |
| h.                                                                                                    | To see the status of the request you just submitted, from the 'Self Service' menu at the top left corner of the window, click on <b>Requests I've Submitted</b> .         |
| i.                                                                                                    | Select the row for the request you just submitted.                                                                                                    |
| j.                                                                                                    | Click on View Details to see awaited approver.                                                                                                    |
| k.                                                                                                    | You will receive an email notification once your request for access has been approved or denied. Once your request is approved, continue to Step 3.                       |
| Step 3: To access the TREx application, log into TEAL and follow these steps:                                                |                                                                                                    |
| a.                                                                                                    | From the 'Applications' tab, click the <b>Campus Registrar</b> or <b>Campus Viewer</b> link under the 'Texas Records Exchange' section. The TREx home page should appear. |

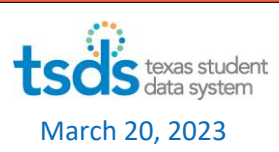